## Scheda di lavoro con GeoGebra sulle LENTI SOTTILI

| n  | con lo Strumento                                           | traccia                                                                           | Dai il nome                 | Note                                                           |
|----|------------------------------------------------------------|-----------------------------------------------------------------------------------|-----------------------------|----------------------------------------------------------------|
| 1  | Retta (3)                                                  | una retta orizzontale cliccando su                                                | Asse Ottico                 | Asse ottico è la retta orizzontale                             |
|    |                                                            | due punti                                                                         | p al primo punto            | p NON mostrare                                                 |
|    |                                                            |                                                                                   | O al secondo punto          | O centro ottico della lente                                    |
| 2  | Retta perpendicolare (4)                                   | clic su asse ottico e poi su O                                                    | Lente convergente           | Stile tratteggiato                                             |
| 3  | Punto su oggetto (2)                                       | sull'asse ottico a sinistra di O                                                  | F <sub>1</sub> (scrivi F_1) | è il primo fuoco della lente                                   |
| 4  | Simmetria centrale (9)                                     | clic su F₁ e poi su O                                                             | F <sub>2</sub> (scrivi F_2) | è il secondo fuoco della lente                                 |
| 5  | Punto su oggetto (2)                                       | sull'asse ottico a sinistra di O                                                  | A                           |                                                                |
| 5  | Retta perpendicolare (4)                                   | clic su asse ottico e poi su A                                                    |                             | Serve per tracciare il vettore oggetto                         |
| 6  | Punto su oggetto (2)                                       | clic sulla perpendicolare poco sopra<br>ad A                                      | В                           | A e B sono gli estremi del vettore                             |
| 7  | Vettore (3)                                                | clicca prima A e poi B                                                            |                             | spessore linea massimo e colore blu                            |
| 8  | Nelle proprietà della retta<br>perpendicolare              | togli la spunta alla proprietà "mostra"                                           |                             | nascondi la retta perpendicolare<br>all'asse ottico            |
| 9  | Retta parallela (3)                                        | clicca sul B e poi sull'asse ottico                                               | RaggioP                     | serve per tracciare il raggio P                                |
| 10 | Intersezione (2)                                           | clicca questa retta e poi sulla retta<br>che rappresenta la lente                 |                             |                                                                |
| 11 | Retta (3)                                                  | clicca questo punto e poi su F <sub>2</sub>                                       |                             |                                                                |
| 12 | Retta (3)                                                  | clicca su B e poi su O                                                            | RaggioC                     | è il raggioC                                                   |
| 13 | Intersezione (2)                                           | clicca sul raggioC e poi sul<br>prolungamento del raggioP rifratto<br>dalla lente | В,                          | è l'immagine del punto B                                       |
| 14 | Retta perpendicolare (4)                                   | perpendicolare all'asse ottico per B'                                             |                             | Serve per tracciare il vettore A'B'<br>immagine del vettore AB |
| 15 | Intersezione (2)                                           | clicca su questa retta e poi sull'asse ottico                                     | Α'                          | È l'immagine del punto A                                       |
| 16 | Nelle proprietà della<br>perpendicolare all'asse<br>ottico | togli la spunta alla proprietà "mostra"                                           |                             | Nascondi anche questa retta<br>perpendicolare all'asse ottico  |
| 16 | Vettore (3)                                                | clicca prima su A' e poi su B'                                                    |                             | spessore linea max e colore rosso                              |
| 17 | Simmetria centrale (9)                                     | clic su O e poi su F <sub>1</sub>                                                 | distanza 2f                 | Utile per classificare le immagini                             |
| 18 | Simmetria centrale (9)                                     | clic su O e poi su F <sub>2</sub>                                                 | distanza 2f                 | Utile per classificare le immagini                             |
|    | Per dare un tocco in più:                                  |                                                                                   |                             |                                                                |
|    | Punto su oggetto (2)                                       | un punto sull'asseOttico                                                          | C                           | Serve per disegnare la lente                                   |
|    | Punto su oggetto (2)                                       | un punto sulla lente in alto                                                      | D                           | Serve per disegnare la lente                                   |
|    | Simmetria centrale (9)                                     | clic su tale punto e poi su O                                                     | D'                          | Serve per disegnare la lente                                   |
|    | riga di inserimento:                                       | ArcoCircolare(C,D',D)                                                             |                             | Colore riempimento azzurro                                     |
|    | Simmetria centrale (9)                                     | Clic sull'arco e poi su O                                                         |                             |                                                                |

N.B.: Il numero tra parentesi ai comandi rappresenta il numero dello strumento di GeoGebra 5 contato a partire da sinistra.

N.B.: I passi qui riportati sono quelli essenziali, con il comando proprietà degli oggetti inseriti è possibile dare una aspetto personalizzato al proprio lavoro

|   | LENTE CONVERGENTE CONVESSA ()                                               |     |     |     |  |  |  |  |
|---|-----------------------------------------------------------------------------|-----|-----|-----|--|--|--|--|
| n | Posizione oggetto                                                           | R/V | ^/↓ | +/- |  |  |  |  |
| 1 | sposta A tra F <sub>1</sub> e O                                             |     |     |     |  |  |  |  |
| 2 | sposta A su F1                                                              |     |     |     |  |  |  |  |
| 3 | sposta A tra F₁ e "distanza 2f"                                             |     |     |     |  |  |  |  |
| 4 | sposta A su "distanza 2f"                                                   |     |     |     |  |  |  |  |
| 5 | sposta A oltre "distanza 2f"<br>(dalla parte opposta di F <sub>1</sub> e O) |     |     |     |  |  |  |  |
| 6 | allontana A oltre "distanza 2f"<br>il più possibile                         |     |     |     |  |  |  |  |

| <b>LENTE DIVERGENTE CONCAVA )(</b><br>Nota: occorre ridisegnare la lente |                                                      |  |  |  |  |  |  |  |
|--------------------------------------------------------------------------|------------------------------------------------------|--|--|--|--|--|--|--|
|                                                                          |                                                      |  |  |  |  |  |  |  |
| 7                                                                        | Sposta A oltre O<br>(dalla parte di F <sub>2</sub> ) |  |  |  |  |  |  |  |

Nome: \_\_\_\_\_

Data: